# Guía del usuario para la aplicación Control Auditivo Thrive

Felicitaciones por su camino a una mejor audición

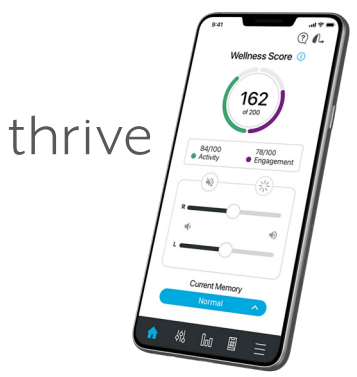

Aplicación Control Auditivo Thrive

## Tabla de contenido

| Introducción                                                                                                    |
|----------------------------------------------------------------------------------------------------|
| Usuarios de Apple<br>Emparejando/Conectando                                                                                                    |
| Usuarios de Android<br>Descargando                                                                                                    |
| Pantalla de inicioEstado de la conexión13Thrive Assistant13Puntaje de bienestar13Memoria actual13Ajustes/Ayuda13Volumen14Silenciar14Modo Edge14Navegación15Inicio15Menú de memoria15 |
| Personalizar pantallas 16   Personalizar pantallas 16   Ecualizador 16   Habla en ruido 16   Ruido de máquina 17   Viento 17   Dirección del micrófono 18   SoundSpace 18            |

| Pantallas de Puntaje de Bienestar |   |
|-----------------------------------|---|
| Descripción general               | 9 |
| Puntaje de interacción            | 9 |
| Actividad                         | 0 |
| Detección y alertas de caída2     | 1 |
| Accesorios                        | 3 |
| Voz Al                            | 3 |
| Ajustes                           |   |
| Guía del usuario                  | 4 |
| Ajustes del dispositivo           | 4 |
| Puntaje de bienestar              | 5 |
| Alerta de caída                   | 6 |
| Traducir                          | 7 |
| Transcribir                       | 7 |
| Auto Revisión                     | 8 |
| Recordatorios                     | 8 |
| Programación remota de TeleHear   | 0 |
| Aplicación Thrive Care            | 1 |
| Éncontrar mis audífonos           | 1 |
| Aiustes de la aplicación          | 2 |
| Acerca de 3                       | 2 |
| Modo de demostración              | 2 |
| Información de seguridad 3        | 3 |

Todas las funciones varían según el modelo de audífono y el nivel de tecnología. Pídale a su profesional de la audición información específica.

Esta aplicación puede tener ligeras diferencias dependiendo de su teléfono y/o modelo de audífono.

#### Audífonos compatibles con Thrive

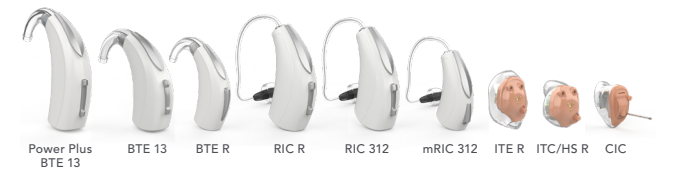

Arriba se muestran los audífonos de 2,4 GHz de la plataforma Thrive que funcionan con la aplicación Control Auditivo Thrive.

## Apple o Android

El sistema operativo iOS o Android es el responsable de administrar la conectividad entre sus dispositivos Apple o Android y los audífonos compatibles con Thrive. La aplicación Control Auditivo Thrive es un complemento de sus audífonos que ofrece una variedad de capacidades de ajuste mejoradas. Con Thrive, puede personalizar sus audífonos para que se adapten a su estilo de vida.

NOTA DE ACTUALIZACIÓN DE iOS: Al actualizar la versión de iOS en su iPhone, los audífonos pueden perder la conexión, lo que requiere que los desvincule y vuelva a vincularlos con su iPhone.

Para obtener la información de compatibilidad más actualizada, visite starkey.com/thrivesupport

## Conectividad para dispositivos **Apple**

Para utilizar la aplicación Thrive, primero debe vincular sus audífonos con su dispositivo iOS.

- Asegúrese de que el Bluetooth<sup>®</sup> está activado en su dispositivo iOS. En el menú de configuración, vaya a Bluetooth y cambie a Encendido.
- Apague y vuelva a encender sus audífonos. Esto pone a los audífonos en modo de emparejamiento.
- En el menú Ajustes, vaya a Accesibilidad > Dispositivos auditivos.
  - Verá el nombre de su audífono (p.ej. "Audífonos de Chris") cuando el dispositivo iOS detecta sus audífonos por primera vez.
  - Si su nombre no aparece en la lista de "Dispositivos" en un plazo de 5-7 segundos, toque Accesibilidad en la esquina superior izquierda y, a continuación, toque Dispositivos auditivos.

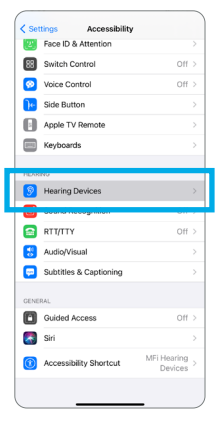

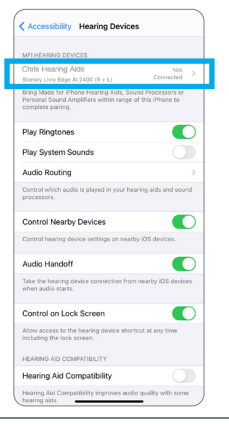

## 6 | Apple: Emparejando/Conectando

- Toque el nombre del audífono para conectar los audífonos al dispositivo iOS.
- Verá dos solicitudes de emparejamiento (una para cada audífono). Seleccione Emparejar para cada solicitud. Estas solicitudes pueden aparecer con varios segundos de diferencia.
- Cuando se complete el emparejamiento, el nombre de su audífono cambiará de negro a azul.

Ahora está listo para usar su dispositivo iOS para ajustar su audífono. Puede ajustarlo con los controles nativos de iOS o con la aplicación Thrive.

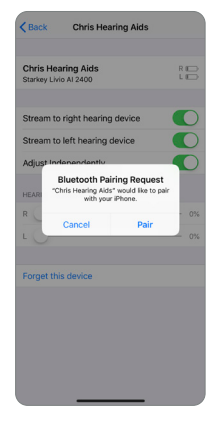

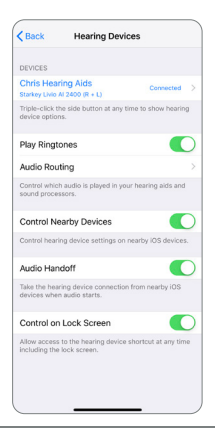

## Reconexión de sus audífonos a su dispositivo **Apple**

Cuando apague sus audífonos o el dispositivo Apple, ya no estarán conectados entre sí. Para volver a conectarlos, encienda su dispositivo Apple y luego encienda sus audífonos.

Los audífonos se conectarán automáticamente a su dispositivo Apple. También puede verificar esta conexión accediendo al acceso directo de Accesibilidad haciendo clic tres veces en el botón de Inicio (iPhone 8 o anterior) o en el botón lateral (iPhone X y posterior) en su dispositivo iOS.

## Descarga la aplicación Thrive para dispositivos **Apple**

La aplicación Thrive facilita el control y el ajuste de sus audífonos con su dispositivo Apple compatible. Descargar la aplicación es fácil. Siga las instrucciones paso a paso a continuación:

**Paso uno:** En un dispositivo Apple compatible, abra la "App Store".

**Paso dos:** Ingrese "Control Auditivo Thrive" en el campo de búsqueda.

**Paso tres:** Toque "OBTENER" para descargar la aplicación en su dispositivo. Siga las indicaciones de la pantalla para configurar la aplicación.

Paso cuatro: Una vez que la aplicación se haya instalado, abra la aplicación Thrive desde su pantalla de inicio o lista de aplicaciones.

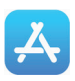

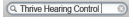

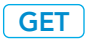

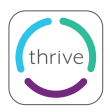

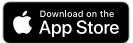

## Descarga la aplicación Thrive para dispositivos **Android**

La aplicación Thrive facilita el control y el ajuste de sus audífonos con su dispositivo Android compatible. Descargar la aplicación es fácil. Siga las instrucciones paso a paso a continuación:

**Paso uno:** En un Android compatible, abra "Google Play Store".

Paso dos: Ingrese "Control Auditivo Thrive" en el campo de búsqueda.

Paso tres: Toque "OBTENER" para descargar la aplicación en su dispositivo. Siga las indicaciones de la pantalla para configurar la aplicación.

Paso cuatro: Una vez que la aplicación se haya instalado, abra la aplicación Thrive desde su pantalla de inicio o lista de aplicaciones.

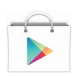

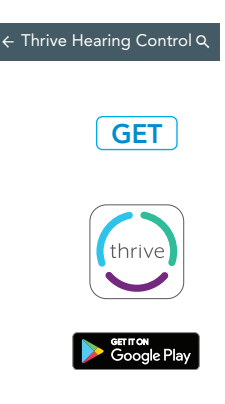

## 10 | Android: Emparejando/Conectando

#### Conectividad para dispositivos Android

Siga las instrucciones a continuación para conectar sus audífonos a su dispositivo Android. Si sus audífonos pierden la conexión con su dispositivo, repita las instrucciones a continuación para volver a conectarse.

- 1. Presiona el ícono de Configuración en tu dispositivo.
- 2. Asegúrese de que Bluetooth esté activado.
- 3. Apague y vuelva a encender sus audífonos. Esto pone los audífonos en modo de emparejamiento.
- Cuando se descubran los audífonos, verá su nombre de Audífono ("Audífono de Michelle") en Dispositivos disponibles. Verá esto para cada dispositivo.
- 5. Toque el nombre del audífono para conectar cada audífono al dispositivo.

NOTA: El emparejamiento se puede completar a través del menú Bluetooth de su dispositivo Android, si lo prefiere.

## Reconexión de sus audífonos a su dispositivo **Android**

Cuando apague sus audífonos o el dispositivo Android, dejarán de estar conectados entre sí. Para volver a conectarlos, encienda su dispositivo Android y luego encienda sus audífonos.

Los audífonos se conectarán automáticamente a su dispositivo Android. Si tiene problemas para volver a conectar sus audífonos y su aplicación, verifique la configuración de Bluetooth en su dispositivo Android para asegurarse de que sus audífonos todavía están emparejados y, si no es así, repita el proceso de emparejamiento.

#### Inicio/Configuración

Después de iniciar la aplicación Thrive por primera vez, se le pedirá que lea y acepte el acuerdo de licencia y la política de privacidad, así como que personalice la configuración de la aplicación. Tendrá la opción de configurar alertas de notificación y de configurar una cuenta en la nube para la programación remota de TeleHear. La aplicación Thrive estará predeterminada en el modo Avanzado; puede elegir configurar el modo Básico después de la instalación a través del menú Ajustes.

## 12 | Pantalla de inicio

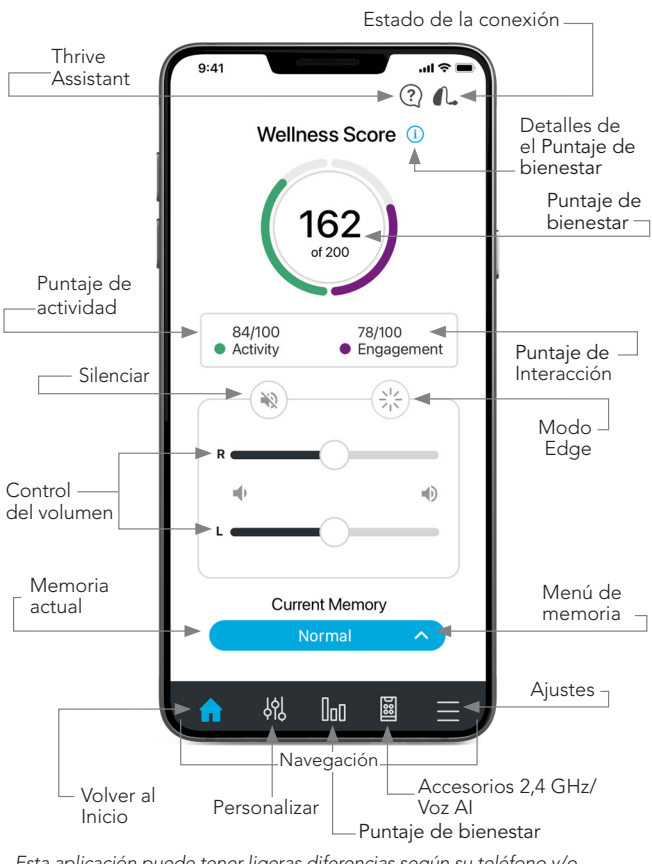

Esta aplicación puede tener ligeras diferencias según su teléfono y/o modelo de audífono.

#### Estado de la conexión

Toque para ver el estado de conexión actual de sus audífonos.

## Thrive Assistant\*

Con Thrive Assistant, puede activar un asistente de voz dentro de la aplicación Thrive para responder preguntas o responder a comandos. Thrive Assistant se puede activar a través de un icono en la aplicación Thrive o con un doble toque en sus audífonos. Puede usar su voz para hacer preguntas sobre Thrive, hacer preguntas generales que se responden desde Internet (si ha iniciado sesión), ordenar a sus audífonos que realicen cambios en la memoria o el volumen, crear un recordatorio o incluso encontrar su teléfono. Ejemplos de comando de voz: "cambiar mi memoria a restaurante" o "establecer un recordatorio para recoger mi receta mañana a las 3:00" o "¿Dónde está mi teléfono?".

## Puntaje de bienestar 庙

Una vista del seguimiento de engagement y actividad.

## Memoria actual

Aquí se muestra la memoria actual que está utilizando.

## Ajustes 🚍

Toque para abrir el menú. Consulte la sección Ajustes para obtener una descripción completa.

La función de **Ayuda** explica la función de cada pantalla disponible. Todos los archivos de ayuda se pueden encontrar en Ajustes > Guía del usuario.

\*Requiere una cuenta en la nube.

## 14 | Pantalla de inicio

## Volumen

Aumente/disminuya el nivel de volumen de sus audífonos deslizando el control de volumen a cada lado o usando el panel deslizante (entre los controles de volumen izquierdo y derecho) para ajustar ambos lados simultáneamente. Toque dos veces en cualquier lugar del panel deslizante para devolver el volumen al nivel predeterminado establecido por su profesional de la audición.

#### **Silenciar**

Toque el botón Silenciar para silenciar los micrófonos de ambos audífonos. Vuelva a tocarlo para activar el sonido de los audífonos.

## Modo Edge

Tocar el ícono del modo Edge le permite activar una evaluación automática actual del sonido ambiente. Sus audífonos con Al crearán configuraciones optimizadas para usted en función de las características de ese entorno en particular. El modo Edge se puede activar (si está configurado) mediante un control de usuario en su audífono o mediante el botón Modo Edge en la pantalla de inicio. Estos ajustes están vigentes hasta que cambie de memoria o reinicie sus audífonos.

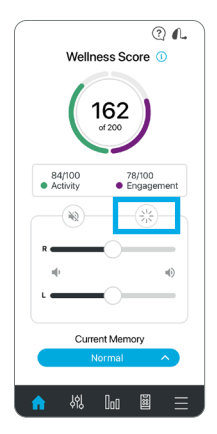

#### Navegación

La barra de Navegación en la parte inferior de la pantalla brinda acceso a las secciones de uso común Personalizar, Puntaje de bienestar, Accesorios y Ajustes.

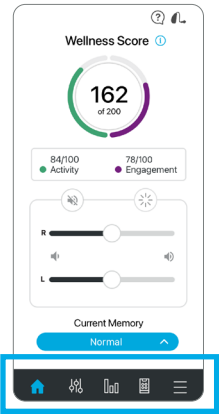

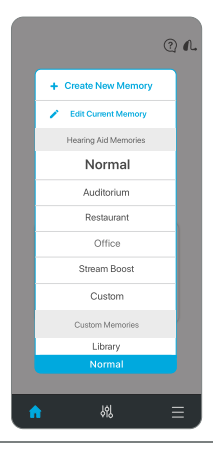

## Inicio 🍙

Toque el icono de Inicio en la barra de navegación para volver a la pantalla principal.

#### Menú de memoria 🌘

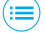

Toque el icono Menú de memoria para ver y seleccionar de las memorias disponibles o para crear una nueva memoria o editar una memoria.

## 16 | Personalizar pantallas

## Personalizar pantallas 🛞

Toque Personalizar en la barra de navegación para acceder a una variedad de controles de ajuste para personalizar las memorias de sus audífonos.

#### **Ecualizador**

Personalizar brinda barras de ecualización para varios rangos de frecuencia. Puede deslizar hacia arriba/abajo para ajustar su calidad de sonido preferida. Puede ajustar cada memoria de forma diferente.

#### Habla en ruido

Habla en ruido reduce la cantidad de ruido de fondo que llega a sus audífonos. Puede ajustarlo individualmente para la memoria de cada uno de los audífonos. Ajustarlo completamente a la derecha brinda más comodidad en situaciones de ruido.

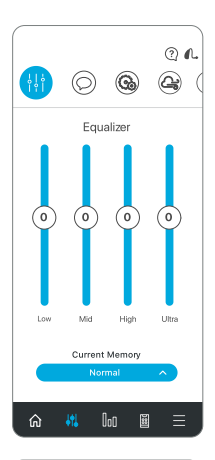

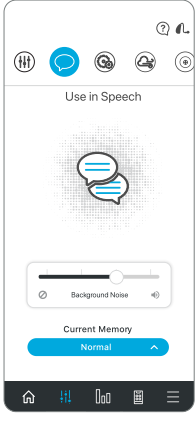

#### Ruido de máquina

Ruido de máquina reduce los sonidos producidos por maquinarias para aumentar su comodidad en ambientes ruidosos. Ajustarlo completamente a la derecha brinda más comodidad en situaciones de ruido.

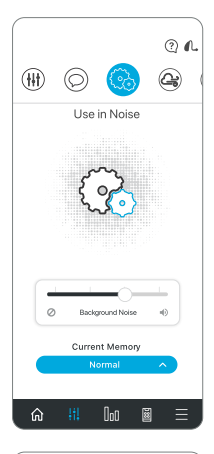

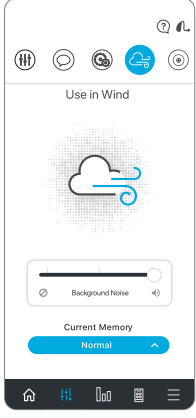

#### Viento

Viento le brinda control para reducir el ruido del viento que sopla a través de los micrófonos de sus audífonos, individualmente por cada memoria. Ajustarlo completamente a la derecha brinda más comodidad en

## 18 | Personalizar pantallas

#### Dirección del micrófono

La dirección del micrófono brinda la capacidad de controlar el sonido a su alrededor en cada memoria. Utilice esta opción para mejorar su capacidad para escuchar una conversación al dirigir el micrófono hacia los sonidos que están frente a usted. El modo automático sigue los sonidos del habla según los niveles de ruido.

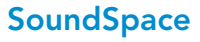

SoundSpace le permite convertir su dispositivo iOS en una herramienta de ajuste de configuración personal para sus audífonos. Brinda la capacidad de modificar la respuesta de cualquiera de sus memorias Thrive personalizadas para adaptarse mejor a un ambiente en particular. A medida que mueve el dedo por la pantalla en blanco, los ajustes de sus audífonos cambiarán temporalmente para que pueda escuchar una variedad de opciones.

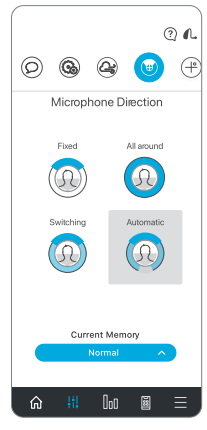

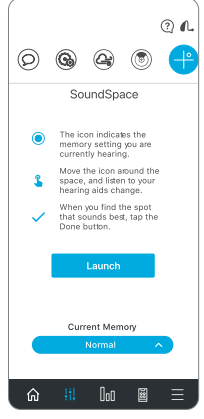

### Puntaje de bienestar

**Descripción general**, el Puntaje de bienestar es una combinación de puntajes tanto del engagement como de la actividad. Tiene la capacidad de alcanzar una puntuación de 200 cada día.

El seguimiento de **Interacción** se compone de tres segmentos. Cada segmento tiene un valor en puntos para reflejar cómo está usando sus audífonos. La aplicación Thrive lee los datos de uso de sus audífonos y muestra sus puntos de progreso diarios. Su objetivo es 100 puntos por día.

Los puntos de **Puntaje de uso** se obtienen usando sus audífonos a diario. Cuanto más los use, más puntos ganará (40 posibles).

Los puntos de **Puntaje de interacción** se obtienen al usar sus audífonos para interactuar

con los demás. Cuanto más tiempo pase en ambientes con habla conversacional, más puntos ganará (40 posibles).

Los puntos de **Ambiente** se obtienen cuando los audífonos se adaptan a ambientes auditivos complejos (20 posibles).

| 5                                                                       |                                              |
|-------------------------------------------------------------------------|----------------------------------------------|
| Engage                                                                  | ement                                        |
| 78                                                                      | 8                                            |
| 10                                                                      | •                                            |
|                                                                         |                                              |
| January 1                                                               | 14,2021                                      |
| January 1                                                               | 40/40 ①                                      |
| January 1<br>Use<br>Interaction                                         | 40/40 ①<br>24/40 ①                           |
| January 1<br>Use<br>Interaction<br>Environment                          | 40/40 ()<br>24/40 ()<br>14/20 ()             |
| January 1<br>Use<br>Interaction<br>Environment<br>anuary<br>Meen Tuo Wi | 40/40 ()<br>24/40 ()<br>14/20 ()<br>14/20 () |

## 20 | Pantallas de puntaje de bienestar

El seguimiento de **Actividad** se compone del progreso hacia tres objetivos diarios de actividad física. Cumplir los tres objetivos proporcionará 100 puntos en total. El audífono rastrea los pasos y esos datos se transmiten a la aplicación a lo largo del día. Puede establecer/ modificar objetivos en el área de Ajustes.

**Pasos** muestra su progreso hacia el objetivo de conteo de pasos diario (40 puntos posibles).

**Ejercicio** muestra su progreso hacia su objetivo diario de ejercicio vigoroso (40 puntos posibles).

Levantarse muestra su progreso hacia su

objetivo de movimiento para ponerse de pie y moverse cada hora (20 puntos posibles).

NOTA: Los audífonos deben conectarse regularmente al teléfono durante el día y la aplicación Thrive debe mantenerse abierta en segundo plano en su teléfono.

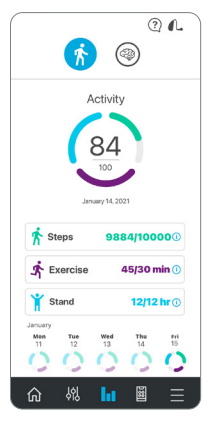

## Detección y alertas de caída

La función de Alerta de caída se puede utilizar para enviar un mensaje de texto de alerta a sus contactos designados que contenga su ubicación GPS en caso de que se caiga o sufra un incidente no relacionado con caídas. La Alerta de caída puede configurarse para que se envíen alertas de manera automatizada o manualmente.

Alerta automática permite que los sensores de sus audífonos detecten una caída automáticamente.

Alerta manual permite "presionar y mantener presionado" el control del usuario en cualquiera de los audífonos para iniciar un mensaje de texto de alerta.

Se iniciará un mensaje de texto de alerta cuando la aplicación Thrive detecte automáticamente una caída o cuando lo haga usted manualmente. El mensaje de texto se enviará a un máximo de tres contactos predefinidos, quienes podrán confirmar la recepción del mensaje y ver un mapa que indica su ubicación.

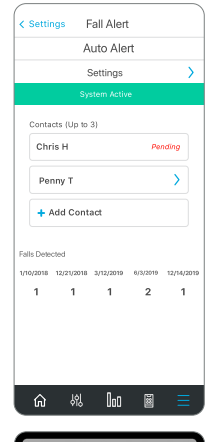

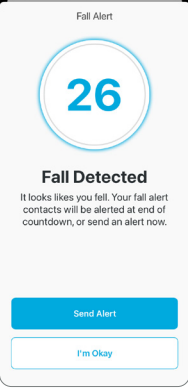

## 22 | Detección y alertas de caída

Cancelación de alerta permite cancelar una alerta automática o una alerta manual desde sus audífonos o su smartphone. Para cancelar un mensaje de texto de alerta desde su audífonos, presione el control de usuario en cualquiera de los audífonos. Se le informará de la cancelación en la aplicación Thrive y mediante un indicador de voz a través de sus audífonos. Los mensajes de alerta de caída se pueden cancelar en un plazo de 60 ó 90 segundos de tiempo de cancelación preseleccionado después de iniciarse la alerta.

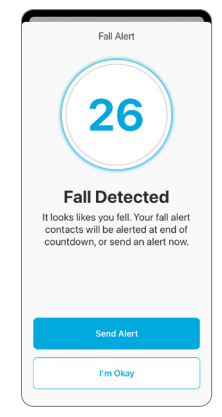

Contactos permite identificar hasta tres

contactos a los que le gustaría enviar mensajes de texto de alerta. Debe introducir el nombre y el número de teléfono de cada contacto en la aplicación Thrive. Cada uno de sus contactos recibirá un mensaje de texto que le solicitará confirmar su participación en el sistema de alertas de caída.

## Accesorios

La aplicación Thrive brinda la capacidad de controlar la transmisión de audio desde la mayoría de los accesorios de 2,4 GHz. Estos accesorios se emparejan directamente con sus audífonos. Al tocar el icono de Accesorios dentro de la barra de Navegación, puede seleccionar un accesorio emparejado, iniciar y detener la transmisión de audio y controlar el volumen de la transmisión y los sonidos circundantes.

**Voz Al\*** combina las ventajas de un micrófono en su smartphone con el poder computacional de la inteligencia artificial. El beneficio es una mejora del habla más potente y flexible en los ambientes auditivos más exigentes solo para pacientes con pérdida auditiva grave. Consulte a su profesional de la audición para obtener más información.

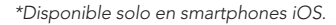

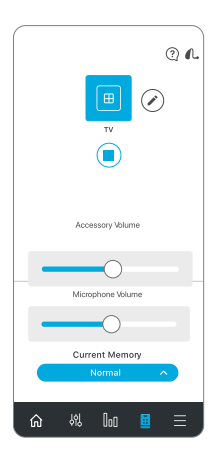

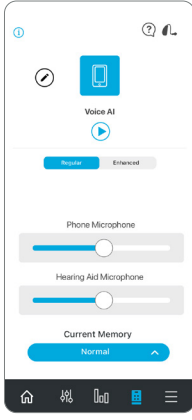

#### Guía del usuario

Una descripción general de cada pantalla/función está disponible en la aplicación Thrive. Cada sección muestra los detalles de la pantalla y describe cada función.

## Ajustes del dispositivo

Los ajustes avanzados de sus audífonos se pueden activar/desactivar o configurar en esta área.

**Toque** permite habilitar o deshabilitar el toque, establecer la sensibilidad y elegir la función para activar mediante el toque (Thrive Assistant, Iniciar/Detener transmisión de accesorios o Modo Edge).

**Thrive Assistant Mic** se puede acceder tocando HA Mic o Phone Mic para seleccionar la preferencia de qué micrófono usará Thrive Assistant. HA Mic es la configuración predeterminada.

**Modo Máscara** es una memoria personalizada que compensa la pérdida de audibilidad del habla debido a las máscaras faciales al aumentar el sonido en las regiones de frecuencia afectadas. Activar el modo de máscara lo hará seleccionable en el menú Memorias.

Auto Streaming enables your hearing aids to recognize when an audio stream starts and automatically change to a different memory and microphone reduction specifically optimized for streaming audio.

**Comfort Boost** permite que sus audífonos reduzcan agresivamente el ruido mientras optimizan la calidad del sonido en ambientes ruidosos. Esta función solo está disponible si sus audífonos no son compatibles con Modo Edge. Alertas permiten que su audífono reproduzca un tono de alerta para ciertas notificaciones telefónicas, como eventos del calendario, correo electrónico y redes sociales.

**Encendido/apagado automático** le permite ahorrar energía de la pila de manera fácil y automática cuando no usa sus audífonos. Quítese los audífonos, colóquelos en una superficie plana y estable y pasarán al modo de bajo consumo al cabo de 15 minutos. Tome sus audífonos y vuelva a ponérselos para reanudar automáticamente la máxima potencia.

### Puntaje de bienestar

Sección de Ajustes para Puntaje Thrive. Puede agregar/actualizar sus datos demográficos para una actividad de seguimiento de pasos más precisa. Además, puede establecer/modificar objetivos para Pasos, Ejercicio y Levantarse.

## Alerta de caída

Alerta automática le permite ajustar la sensibilidad de la Alerta automática en la aplicación Thrive. El aumento de la sensibilidad puede incrementar la probabilidad de detectar una caída. La disminución de la sensibilidad puede ayudar a reducir la probabilidad de falsas alertas.

**Perfil** le permite modificar la información de su perfil.

Los indicadores de **Alerta automática y Alerta manual** brindan la capacidad de revisar y

hacer una demostración de los indicadores de alerta de caída para reconocerlos en caso de una caída.

Contactos permite agregar, editar o eliminar un contacto.

**Temporizador de cancelación** le permite seleccionar 60 ó 90 segundos como tiempo asignado antes de que se envíe un mensaje de texto de alerta.

**Mensaje de alerta** permite editar su nombre y muestra un ejemplo de un mensaje de texto de alerta.

|    | Fall Alert                  |   |
|----|-----------------------------|---|
| N  | o Alert Sent                |   |
| Wh | y did you cancel the alert? |   |
| •  | I did not fall.             |   |
|    | I fell, but I am OK.        |   |
|    |                             |   |
|    |                             |   |
|    |                             |   |
|    |                             |   |
|    |                             |   |
|    |                             |   |
|    |                             |   |
|    |                             |   |
|    |                             |   |
|    | Submit                      | 1 |
|    |                             | ſ |

### Traducir

Traducir es una función que le permite elegir su idioma y el idioma de otro hablante para entablar una conversación. Cuando hable por teléfono, la aplicación traducirá su discurso y lo mostrará en el idioma de la otra persona. Cuando la otra persona habla por teléfono, la aplicación traducirá su discurso, lo mostrará en el idioma de usted y transmitirá ese texto traducido a sus audífonos en su idioma.

#### Transcribir

Transcribe es una función que le permite incluir subtítulos para situaciones del mundo real. Cuando usted u otros hablen por teléfono, la aplicación Thrive transcribirá ese discurso y lo mostrará en su pantalla. También brindan la opción de guardar, enviar por mensaje de texto, copiar o enviar por correo electrónico el texto transcrito.

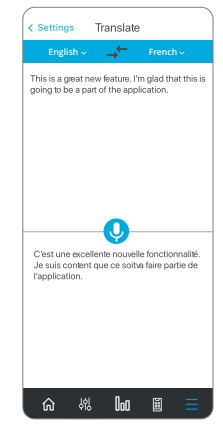

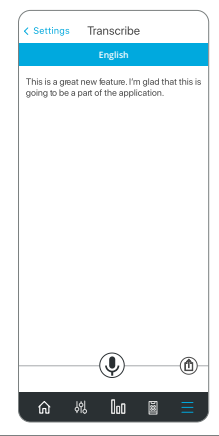

#### Auto Revisión

Auto Revisión le brinda una forma rápida y conveniente de analizar el rendimiento de sus audífonos por su cuenta. Con Auto Revisión, puede realizar diagnósticos sobre el rendimiento de los componentes dentro de sus audífonos, incluidos los micrófonos, el receptor, el circuito y los sensores.

Auto Revisión mostrará el rendimiento de los componentes y le brindará instrucciones de servicio si es necesario (la mayoría de los problemas se deben a presencia de cera/ suciedad y se pueden resolver fácilmente). Para audífonos IA y audífonos estándar, su profesional de la audición realizará la configuración inicial de Auto Revisión para fijar la medida de referencia para usted. En los audífonos Edge AI, el valor de referencia ya está establecido.

#### Recordatorios

La función Recordatorios puede ayudarlo a realizar un seguimiento de las tareas y citas importantes en su ajetreada vida, sin tener que recordarlas todas.

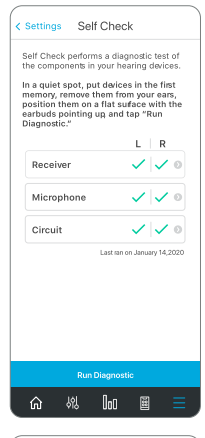

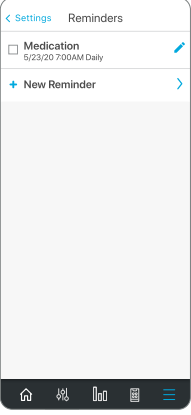

## Ajustes | 29

Puede configurar y recibir notificaciones de recordatorio visual en su smartphone y/o notificaciones de recordatorio audibles transmitidas desde su smartphone a través de sus audífonos para una multitud de tareas, como tomar medicamentos, reabastecer prescripciones, limpiar sus audífonos, hacer ejercicio y beber agua.

Además, puede personalizar sus recordatorios, por ejemplo: tomar medicamentos para la presión arterial, pasear al perro, llamar al fisioterapeuta, llevar una botella de agua y una colchoneta al yoga. Después de configurar el nombre, la fecha y la hora del recordatorio, puede seleccionar la opción para que este recordatorio se repita diariamente, semanalmente, mensualmente o anualmente.

Y no debe preocuparse si no puede completar la tarea en el momento en que recibe su recordatorio, porque las tareas atrasadas se mostrarán en rojo en la pantalla Recordatorios hasta que las desmarque.

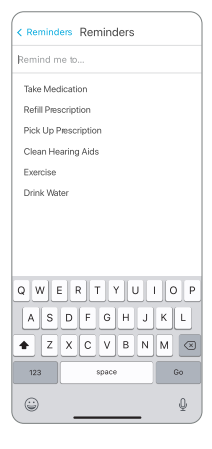

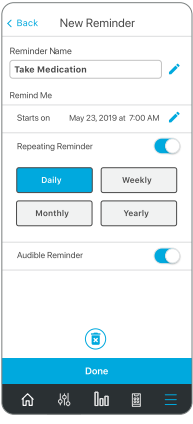

## Programación remota de TeleHear

#### Creación de una cuenta

TeleHear requiere que cree su propia cuenta. A través de esta cuenta, se pueden realizar copias de seguridad de sus audífonos y sincronizarlos entre varios teléfonos. Puede crear una cuenta durante el proceso de instalación o más adelante si lo desea. Puede crear una cuenta usando su cuenta existente de Facebook o Google, o creando su propia cuenta usando el correo electrónico y una contraseña de su elección.

## Copia de seguridad

Cuando realiza algún cambio en la aplicación Thrive, esos cambios se guardan en su cuenta en la nube para hacer una copia de seguridad de los ajustes en tiempo real.

## Unirse a la sesión en vivo

Puede obtener un código de su profesional de la audición para habilitar la programación remota como una opción. Esto le permite conectarse directamente con su profesional de la audición para que pueda ajustar su experiencia auditiva a través de una sesión de video.

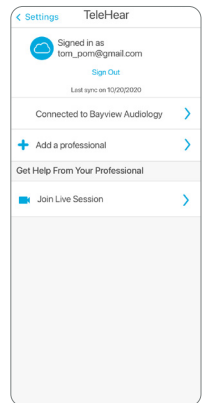

## **Aplicación Thrive Care**

La aplicación Thrive Care brinda tranquilidad a las personas con las que elige compartir información útil mientras lo ayuda a sentirse seguro e independiente.

Con Thrive Care, puede compartir información como actividad física, uso de audífonos, actividad social y más, con sus cuidadores o seres queridos.

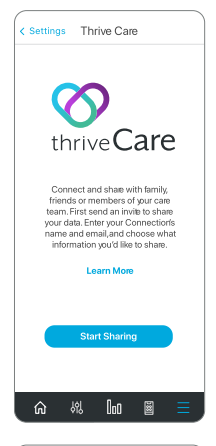

#### **Encontrar mis audífonos**

La función Encontrar mis audífonos le permite rastrear la última ubicación física conocida de sus audífonos en un mapa. Cuando acceda a la función Encontrar mis audífonos, verá una vista de mapa con una nota que muestra la ubicación donde se conectaron sus audífonos por última vez. Si sus audífonos están conectados activamente (o se están conectando), las barras de la parte inferior de la pantalla se moverán para indicar qué tan cerca o lejos está de sus audífonos.

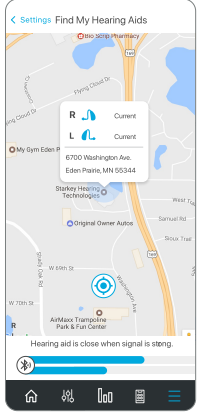

## Ajustes de la aplicación

Las opciones de Ajustes de la aplicación incluyen la capacidad de cambiar entre el modo Básico o Avanzado. El modo Avanzado brinda una funcionalidad completa para todas las funciones de la aplicación, mientras que el modo Básico incluye un subconjunto de los conceptos básicos para simplificar las cosas.

## Acerca de

Brinda información sobre Starkey, el Acuerdo de licencia de usuario final, la política de privacidad y la versión de la aplicación. También hay una sección para ingresar comentarios.

## Modo de demostración

Pone la aplicación Thrive en modo de demostración de manera que esta funciona sin ningún audífono conectado para que todas las funciones sean visibles a modo de demostración. Los ajustes que realice en el modo de demostración no se implementarán a sus audífonos.

### Informatión de seguridad

Cualquier incidente grave que haya ocurrido en relación con su dispositivo Starkey debe informarse a su representante local de Starkey Hearing Technologies y a la autoridad competente del país en el que está establecido. Se define como incidente grave cualquier mal funcionamiento, deterioro de las características y/o prestaciones del dispositivo, o inadecuación en el manual de instrucciones/etiquetado del dispositivo, que pueda provocar la muerte o deterioro grave del estado de salud del usuario, o pueda hacerlo en caso de recurrencia.

### Uso previsto

La aplicación de control auditivo Thrive es un dispositivo médico de software destinado a permitir que un usuario controle de forma remota el volumen, la selección de memoria, silenciar/activar, iniciar/ detener la transmisión de medios y la función de enmascaramiento de tinnitus de los audífonos inalámbricos Starkey de 2,4 GHz. También proporciona una interfaz de teléfono móvil para estos audífonos y permite al usuario usar su dispositivo iOS como un dispositivo de transmisión de audio.

## Indicaciones para el uso

La aplicación de control auditivo Thrive es un programa opcional indicado para pacientes que usan audífonos inalámbricos Starkey de 2.4 GHz y que desean usar un dispositivo iOS o Android para servir como control remoto, interfaz de teléfono celular o transmisor de medios.

| <br> |      |
|------|------|
|      |      |
|      |      |
|      |      |
|      |      |
|      |      |
|      |      |
|      |      |
| <br> | <br> |
|      |      |
|      |      |
|      |      |
|      |      |

| <br> | <br> |
|------|------|
|      |      |
| <br> | <br> |
|      |      |
|      |      |
| <br> | <br> |
|      |      |
|      |      |
|      |      |
|      |      |

Para acceder a una versión electrónica de esta guía del usuario, visite <u>www.</u> starkey.com/support/operations-manuals.

Para obtener información sobre la compatibilidad con iOS/Android y la aplicación Control Auditivo Thrive, visite <u>starkey.com/thrivesupport</u>.

Apple, el logotipo de Apple, iPhone, iPad y iPod Touch son marcas comerciales de Apple Inc., registradas en EE.UU. y en otros países. App Store es una marca de servicio registrada de Apple Inc.

Android y Google Play son marcas comerciales de Google LLC.

TeleHear, SoundSpace, Starkey, el logotipo de Starkey, Thrive, el logotipo de Thrive, Thrive Care, el logotipo de Thrive Care son marcas comerciales de Starkey Laboratories, Inc.

iOS es una marca comercial o marca comercial registrada de Cisco en EE.UU y en otros países, y se usa con licencia.

La marca Bluetooth® y sus logotipos son marcas registradas, propiedad de Bluetooth SIG, Inc. y cualquier uso de dichas marcas por Starkey es bajo licencia.

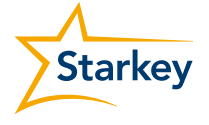

Starkey.com

6700 Washington Ave. S. Eden Prairie, MN 55344 1.800.328.8602

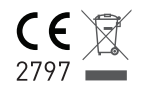

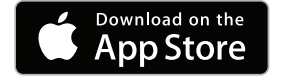

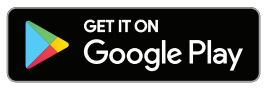